## WORD – börja sidnumrera på exempelvis sidan 3

Den här lathunden visar hur du gör för att börja sidnumreringen i ditt Word-dokument på exempelvis sidan tre. Om det inte fungerar kan det bero på att gamla formateringar ligger kvar i dokumentet.

## Infoga avsnittsbrytning

Om du vill att de första sidorna i ditt Word-dokument *inte* ska ha någon sidnumrering måste du först dela upp dokumentet i olika avsnitt och infoga en avsnittsbrytning

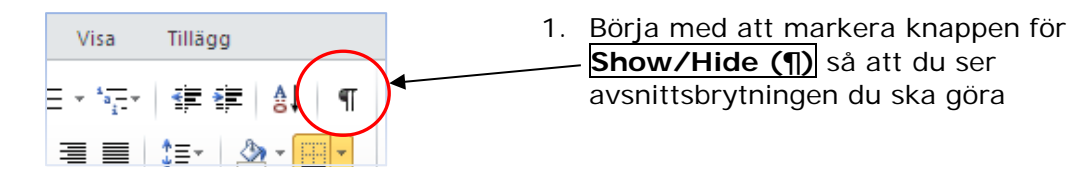

| del du vill ha onumrerad                                                                      |
|-----------------------------------------------------------------------------------------------|
| Ställ dig <b>framför den rubrik</b> du vill att det nya avsnittet på nästa sida ska börja med |
| eller                                                                                         |
| Ställ markören sist på sidan                                                                  |
|                                                                                               |

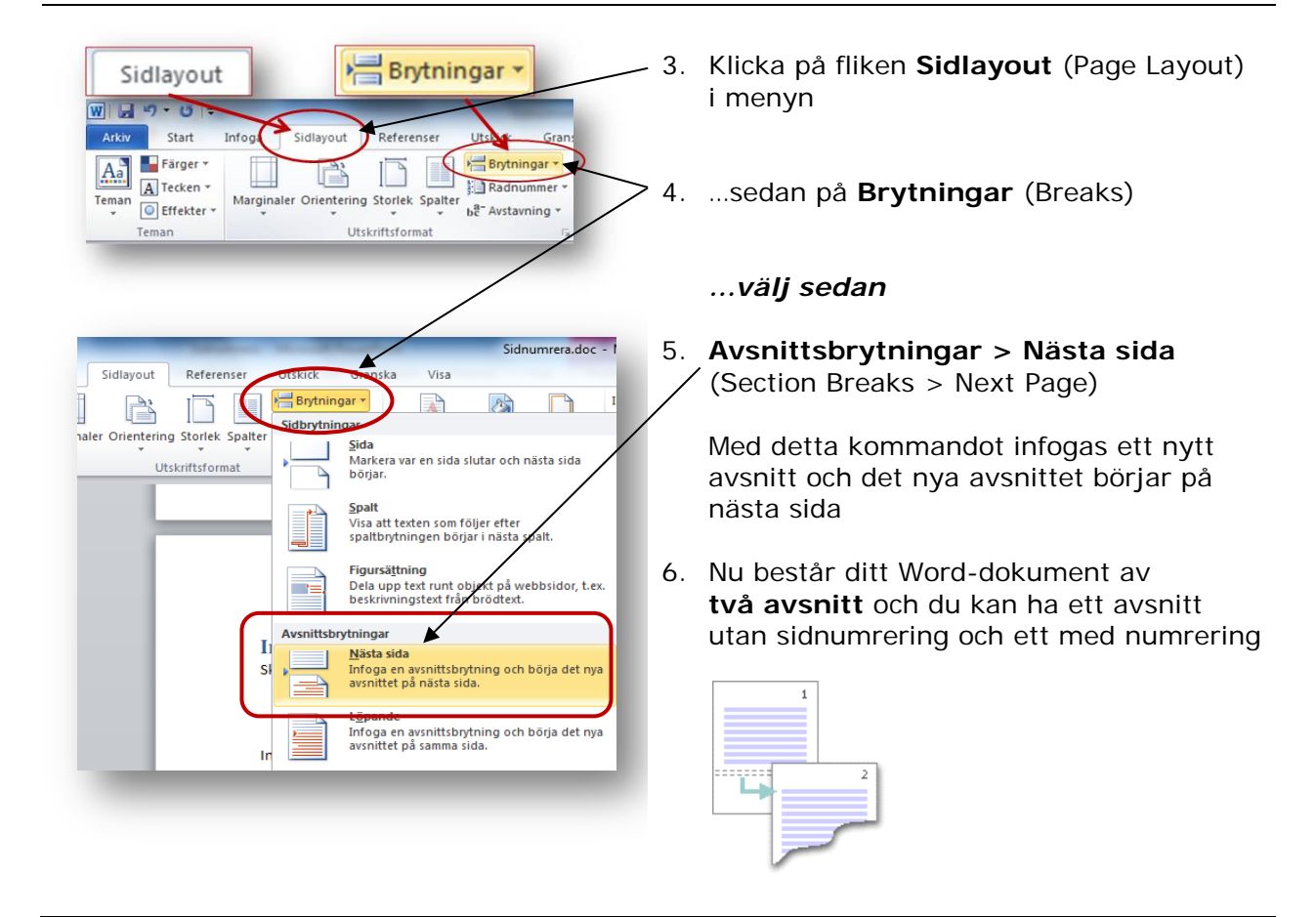

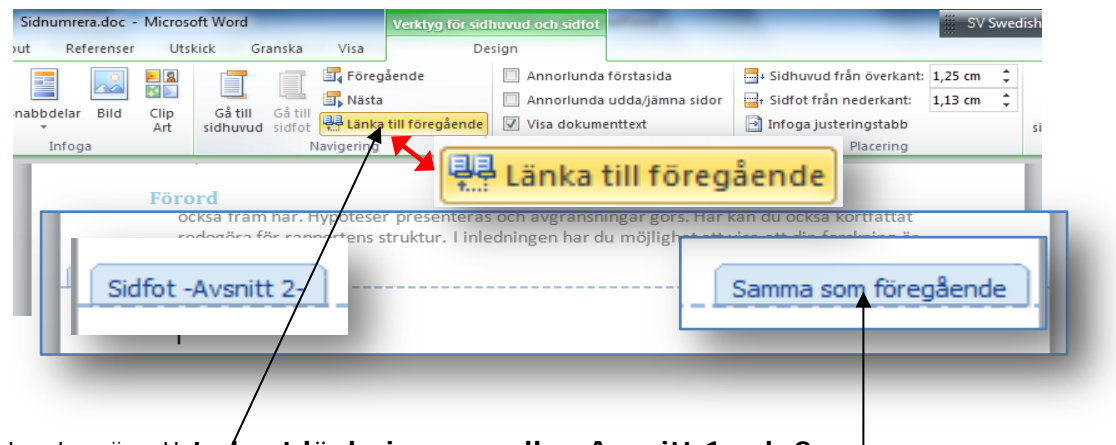

Nästa steg är att ta/bort länkningen mellan Avsnitt 1 och 2

- 1. Ställ dig i sidføten/sidhuvudet på den sida där sidnumreringen ska börja = första sidan Avsnitt 2. Här kan du se om den är **länkad till föregående avsnitt (Avsnitt 1)**
- Du tar bort/länkningen mellan avsnitt 1 och 2 genom att klicka på... Länka till föregående (Link to Previous)

Då **försvinner länkningen** och nu kan du ha ett Avsnitt som är onumrerat och ett som är numrerat. *OBS! Om du redan sidnumrerat hela dokumentet kan du nu ta bort sidnumreringen manuellt i det Avsnitt som ska vara onumrerat* 

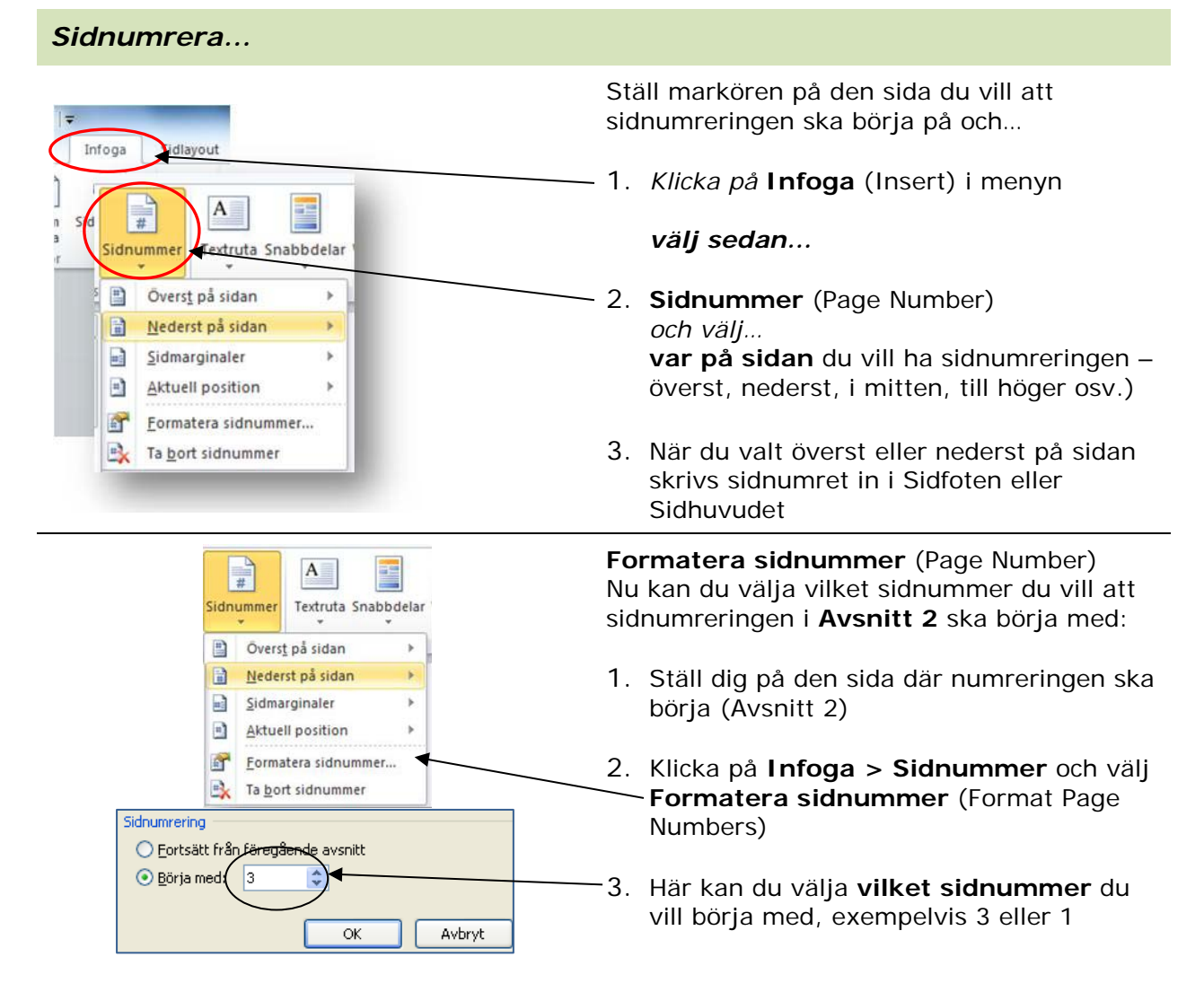